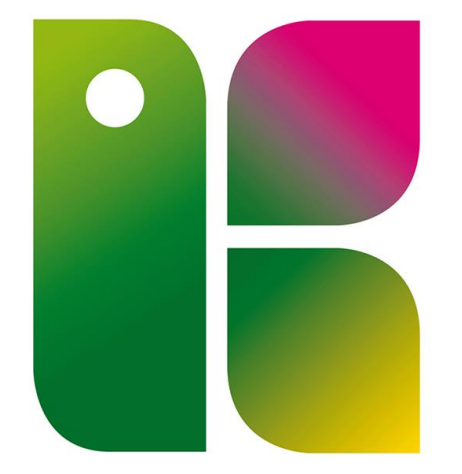

#### REGION KRONOBERG

# ANSLUTNINGSÖVERSIKTEN

Användarstöd skapat av RGS IT VISUS 22-03-14 Uppdaterad 25-02-17

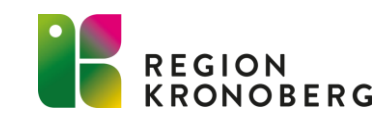

# **BESTÄLLA ANSLUTNINGSÖVERSIKTEN**

Beställ anslutningsöversikten via IT-portalen $\rightarrow$  Beställa  $\rightarrow$  Övriga beställningar  $\rightarrow$  HoS/Vårdinformation och invånartjänster, 1177 e-tjänster

Förvaltare kommer ringa upp för att diskutera kring olika klassificeringar önskade team osv.

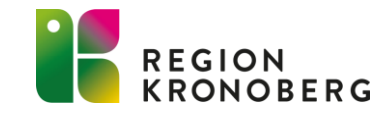

## FÖRÄNDRING I COSMIC

| När anslutningsöversikten är v<br>vårdpersonal i vårdprocessöv                                                                                                    | verkställd för en enhet<br>versikten på ett vårdåta                                                                              | tillkomme<br>agande. | er två extra valboxar      | Vårdande en                                                                      | het och Utförand                    | le                            |
|----------------------------------------------------------------------------------------------------|----------------------------------------------------------------------------------------------------|----------------------|----------------------------|----------------------------------------------------------------------------------|-------------------------------------|-------------------------------|
| Vid accepterande av remiss fir                                                                                                    | nns en extra valbox <b>V</b> å                                                                                                   | ardande e            | nhet.                      |                                                                                  |                                     |                               |
| Dessa går att hoppa över och                                                                                                    | behöver inte fyllas i.                                                                                                    |                      |                            |                                                                                  |                                     |                               |
| Vårdprocessöversikt: 19 341217-9289 Utbildni                                                                                                    | ng Testpatient, Lena                                                                                                    |                      |                            |                                                                                  |                                     | _ & ×                         |
| Visningsvariant:                                                                                                    |                                                                                                    |                      | Medicinskt ansvarig enhet: |                                                                                  |                                     |                               |
| 🥼 Vårdåtagande                                                                                                    |                                                                                                    | •                    | Utbildningskliniken        |                                                                                  |                                     | <ul> <li>Uppdatera</li> </ul> |
| <ul> <li>Alla págáende várdátaganden</li> <li>2020-12-04 KirU Prostatacancer</li> <li>Privat vårdbegäran (Utbildningsavde</li> <li>2020-12-04 - 2020-12-05 13. Vå</li> <li>2019-09-30 Diabetes</li> <li>2019-02-08 Mag- och tarmsjukdomar</li> <li>2018-02-19 KirA Bråck</li> <li>Avslutade vårdåtagande</li> </ul> | <ul> <li>Vårdåtagande 2020-12-04</li> <li>Klassificering: KirU Prostat</li> </ul> Egenskaper Datum:* Medicinskt ansvarig enhet:* | 2020-12-04 🗘         | Medicinskt ansvarig vå     | årdpersonal:<br>nhet: Utbildningskliniker<br>Klassificering:*<br>Vårdande enhet: | n<br>KirU Prostatacancer<br>(Ingen) | •                             |
|                                                                                                    | Medicinskt ansvarig vårdpersonal:                                                                                                | (Ingen)              | •                          | Utförande vårdpersona                                                            | al: (Ingen)                         | •                             |
| С                                                                                                    | Avslut<br>Avsluta vårdåtagande Datur<br>Visa historik<br>Datum Med. ansv. enhet An                                               | m för avslut:        | Klassificering Status A    | vslutat datum Använ                                                              | darnamn Vårdande enhet              | Utförande vårdpersi           |

## **ANSLUTNINGSÖVERSIKTENS FUNKTION**

Anslutningsöversikten fungerar främst som en översikt/lista där man ansluter sina patienter. Kan vara ett bra redskap för att samla sina patienter man är ansvarig över.

Ex diabetessjuksköterskan ansluter sina diabetespatienter, astma/kolsjuksköterskan ansluter sina astmas/kol patienter. Kan även dela upp sina **astma** och **kol** patienter separat i olika klassificeringar.

En jämförelse med Planerade vårdåtgärder om den används som en kallelselista eller för att hålla koll på sina patienter. Så kan ett bokningsunderlag lätt försvinna om det ex används och inget nytt skapas. Då finns risken att patienten missas för uppföljning.

Även fast man använder sig av Anslutningsöversikten kan patienten skrivas in på ett vårdtillfälle i slutenvården. I Anslutningsöversikten syns det per automatik om patienten är inskriven inom slutenvården och det står även när patienten skrevs in.

Möjlighet finns att göra flera anslutningar på samma patient med samma **medicinskt ansvarig enhet, vårdande enhet** och **vårdform** så länge anslutningen har **olika** klassificeringar.

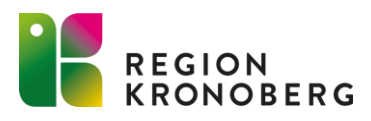

## ANSLUTNINGSÖVERSIKTEN

| _ 凸×                      |
|---------------------------|
|                           |
| Uppdatera                 |
|                           |
|                           |
| Medicinskt ansvarig enhet |
| tbildningskliniken        |
| Utbildningskliniken       |
| Utbildningskliniken       |
| Utbildningskliniken       |
| Utbildningskliniken       |
| Utbildningskliniken       |
| Utbildningskliniken       |
|                           |

#### **Cosmic Utb Ny Ver**

Medicinskt ansvarig vårdpersonal: alla som har en tidbok på enheten – filtreringsbar. Kan skapa en grupp t.ex. grupp gång. Klassificering: ex diabetes, astma/kol, sår, äldremottagning, demens, inkontinens.

Ny anslutning

Team: t.ex. astma team. Skolsjuksköterskorna använder vaccination vår, höst.

Nya Klassificeringar och Team samt ändring beställs av respektive enhet.

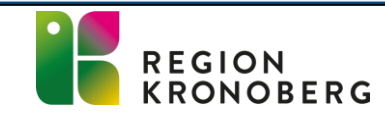

Skriv ut

Ständ

# VÅRDFORMER

|                    | Vårdformer                                                      | Medicins                                   | skt ansvarig vård                                    | personal  |                                            |                                               |           |                                                    |             |
|--------------------|-----------------------------------------------------------------|--------------------------------------------|------------------------------------------------------|-----------|--------------------------------------------|-----------------------------------------------|-----------|----------------------------------------------------|-------------|
|                    | Öppen vård                                                      | <ul> <li>(Alla)</li> </ul>                 | •                                                    |           |                                            |                                               |           |                                                    |             |
|                    | Klassificering                                                  | Team                                       |                                                      |           |                                            |                                               |           |                                                    |             |
|                    | (Alla i urval)                                                  | <ul> <li>(Alla)</li> </ul>                 | •                                                    |           |                                            |                                               |           |                                                    |             |
|                    |                                                                 |                                            |                                                      |           | Antal: 7 stycken                           | (                                             |           |                                                    |             |
|                    |                                                                 |                                            |                                                      |           |                                            |                                               |           |                                                    | 100 C       |
| rsonal             | Klassificering                                                  | Status                                     | Startdatum                                           | Slutdatum | Start uppehåll                             | Anledning                                     | Kommentar | Vårdform                                           | Jtfo        |
| rsonal<br>(ötersk. | Klassificering<br>DB Diabetes                                   | Status<br>Pågående                         | Startdatum<br>2020-04-20                             | Slutdatum | Start uppehåll                             | Anledning                                     | Kommentar | Vårdform<br>Öppen vård                             | Jtfi        |
| rsonal<br>(ötersk. | Klassificering<br>DB Diabetes<br>KirB Endokrin s                | Status<br>Pågående<br>Pågående             | Startdatum<br>2020-04-20<br>2019-09-24               | Slutdatum | Start uppehåll<br>2019-10-01               | Anledning<br>Inskriven inom                   | Kommentar | Vårdform<br>Öppen vård<br>Öppen vård               | Jtfd<br>Sju |
| rsonal<br>(ötersk. | Klassificering<br>DB Diabetes<br>KirB Endokrin s<br>DB Diabetes | Status<br>Pågående<br>Pågående<br>Pågående | Startdatum<br>2020-04-20<br>2019-09-24<br>2019-09-24 | Slutdatum | Start uppehåll<br>2019-10-01<br>2021-04-22 | Anledning<br>Inskriven inom<br>Inskriven inom | Kommentar | Vårdform<br>Öppen vård<br>Öppen vård<br>Öppen vård | Jtta        |

Det finns många olika vårdformer som används beroende på vilken verksamhet som bedrivs, exempelvis -

Öppenvård: används av öppenvården t.ex. vårdcentral.

Hemsjukvård: används av sjukhusvården och gäller för de patienter som har sjukvård i hemmet där ansvaret för vården ligger på sjukhuset.

**Kommunal hemsjukvård:** gäller enbart patienter som är anslutna inom kommunen till kommunal hemsjukvård. Denna vårdformen uppvisas även i patientlisten, men den visar inte vilka typer av insatser patienten har. Genom att hålla muspekaren över ikonen syns det vilken kommun patienten är inskriven i.

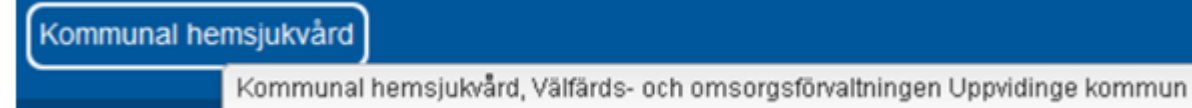

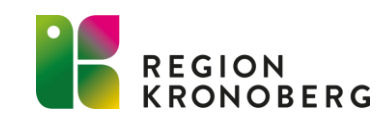

## **ANSLUTNINGSÖVERSIKTEN**

| Anslutningsöve    | rsikt         |           |           |                       |                  |                            |                     |           |                 |                |           |              |                             |                   |      | _ 凸×               |
|-------------------|---------------|-----------|-----------|-----------------------|------------------|----------------------------|---------------------|-----------|-----------------|----------------|-----------|--------------|-----------------------------|-------------------|------|--------------------|
| Visa översikt för | O Vald patie  | nt 💿 Alla | patienter |                       |                  |                            |                     |           |                 |                |           |              |                             |                   |      |                    |
| Sökkriteria       |               |           |           |                       |                  |                            |                     |           |                 |                |           |              |                             |                   |      |                    |
| Medicinskt ans    | arig enhet    | Status    |           |                       | Vårdformer       | Media                      | inskt ansvarig vård | Ipersonal |                 |                |           |              |                             |                   |      |                    |
| Utbildningsklin   | ik 🔻          | V Pågåend | de Fr.o.m | <b>\$</b>             | Öppen vård       | <ul> <li>(Alla)</li> </ul> | •                   |           |                 |                |           |              |                             |                   |      |                    |
| Vårdande enhe     | t             | Avslutad  | Till      | 2022-05-31            | Klassificerin    | g Team                     |                     |           |                 |                |           |              |                             |                   |      |                    |
| (Alla Lurval)     | •             |           |           | 2022-03-31            | (Alla Lurval)    | (Alla)                     | •                   |           |                 |                |           |              |                             |                   |      | Uppdatera          |
|                   |               |           |           |                       |                  |                            |                     | A         | ital: 7 stycken |                |           |              |                             |                   |      |                    |
|                   |               |           |           |                       |                  |                            |                     |           |                 |                |           | (            |                             |                   |      |                    |
| Personnummer      | Namn          | =         |           | Medicinskt ansvarig v | Klassificering   | Status                     | Startdatum          | Slutdatum | Start uppehåll  | Anledning      | Kommentar | Vårdform     | Utförande vårdpersonal      | Vårdande enhet    | Team | Medicinskt ansvar  |
| 19 820515-9281    | Utbildning Te | st        |           | Sjuksköterska, Ann    | DB Diabetes      | Pågående                   | 2020-04-20          |           |                 |                |           | Öppen vård   | Sjuksköterska, Agda (sjuksk | Utbildningsmotta  |      | Utbildningsklinike |
| 19 820515-9281    | Utbildning Te | st        |           |                       | KirB Endokrin s  | Pågående                   | 2019-09-24          |           | 2019-10-01      | Inskriven inom |           | Öppen vård 🕓 |                             | Utbildningsmotta  |      | Utbildningsklinike |
| 19 470722-3196    | Utbildning Te | st        |           |                       | DB Diabetes      | Pågående                   | 2019-09-24          |           | 2021-04-22      | Inskriven inom |           | Öppen vård   |                             | Utbildningsmotta  |      | Utbildningsklinike |
| 19 921110-2380    | Utbildning Te | st        |           |                       | KA Hjärt- kärlsj | Pågående                   | 2019-03-08          |           |                 |                |           | Öppen vård   |                             | Utbildning akutmo |      | Utbildningsklinike |
| 19 820515-9281    | Utbildning Te | st        |           | Läkare, Folke (läka   | KirB Bröstsjukd  | Pågående                   | 2019-09-02          |           | 2019-10-01      | Inskriven inom |           | Öppen vård   |                             | Utbildningsmotta  |      | Utbildningsklinike |
| 19 341217-9289    | Utbildning Te | st        |           |                       | DB Diabetes      | Pågående                   | 2019-09-04          |           |                 |                |           | Öppen vård   |                             | Utbildningsmotta  |      | Utbildningsklinike |
| 19 310216-8899    | Utbildning Te | st        |           |                       | AIM Allmän inte  | Pågående                   | 2020-04-20          |           | 2022-02-08      | Inskriven inom |           | Öppen vård   |                             | Utbildningsmotta  |      | Utbildningsklinike |
|                   |               |           |           |                       |                  |                            |                     |           |                 |                |           |              |                             |                   |      |                    |

#### Filtrering med sökkriterier

#### **Cosmic Utb Ny Ver**

- Vald patient och Alla patienter
- Medicinskt ansvarig enhet och Vårdande enhet
- Status Pågående och Avslutade anslutningar -
- Från och Till datum
- Vårdform, Klassificering, Medicinskt ansvarig vårdpersonal och Team.

#### Utförande vårdpersonal

- Särskilt utsedd personal på enheten som fått utökad behörighet att finnas valbara i denna lista.
- Ex kan vara bra om man har 2
- diabetessjuksköterskor som ansvarar för olika
- patienter.
- Denna lista är enbart sorteringsbar kan ej filtreras.

Ny anslutning

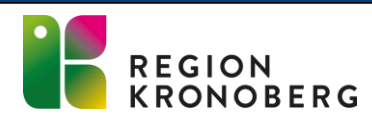

Skriv ut

Stäng

#### **SKAPA ANSLUTNING**

| Anslutningsöversikt                         |                                            |                  |                            |                  |           |                  |                |                                               |                                                                                |                                                       |                                                        | ①×                                       |
|---------------------------------------------|--------------------------------------------|------------------|----------------------------|------------------|-----------|------------------|----------------|-----------------------------------------------|--------------------------------------------------------------------------------|-------------------------------------------------------|--------------------------------------------------------|------------------------------------------|
| Visa översikt för OVald patient   Alla pati | enter                                      |                  |                            |                  |           |                  |                |                                               |                                                                                |                                                       |                                                        |                                          |
| - Sökkriteria                               |                                            |                  |                            |                  |           |                  |                |                                               |                                                                                |                                                       |                                                        |                                          |
| Medicinskt ansvarig enhet                   | ,                                          | /årdformer       | Medicins                   | kt ansvarig vård | personal  |                  |                |                                               |                                                                                |                                                       |                                                        |                                          |
| Utbildningsklinik T                         | Fr.o.m 🛟 🛗                                 | Öppen vård       | <ul> <li>(Alla)</li> </ul> | <b>v</b>         |           |                  |                |                                               |                                                                                |                                                       |                                                        |                                          |
| Vårdande enhet                              |                                            | Klassificering   | Team                       |                  |           |                  |                |                                               |                                                                                |                                                       |                                                        |                                          |
| (Alla i urval) TAVSlutad                    | Till 2022-05-31 🗘 🛗                        | (Alla i urval)   | <ul> <li>(Alla)</li> </ul> | •                |           |                  |                |                                               |                                                                                |                                                       |                                                        | Uppdatera                                |
|                                             |                                            |                  |                            |                  |           | Antal: 7 stycken |                |                                               |                                                                                |                                                       |                                                        |                                          |
| Personnummer Namn                           | Medicinskt ansvarig vårdpersonal           | Klassificering   | Status                     | Startdatum       | Slutdatum | Start uppehåll   | Anledning      | Kommentar                                     | Vårdform                                                                       | Utförande vårdpersonal                                | Vårdande enhet                                         | Team Medicinskt ansvarig enhet           |
| 19 820515-9281 Utbildning Test              | Siuksköterska Ann (siukskötersk            | DB Diabetes      | Pågående                   | 2020-04-20       |           | otart apportan   | , thousand     |                                               | Önnen vård                                                                     | Siuksköterska Anda (siuksk                            | Lithildningsmotta                                      |                                          |
| 19 820515-9281 Utbildning Test              |                                            | KirB Endokrin s  | Pågående                   | 2019-09-24       |           | 2019-10-01       | Inskriven inom |                                               | Öppen vård                                                                     | ejanenererena, Agaa (ejanena                          | Utbildningsmotta                                       | Utbildningskliniken                      |
| 19 470722-3196 Utbildning Test              |                                            | DB Diabetes      | Pågående                   | 2019-09-24       |           | 2021-04-22       | Inskriven inom |                                               | Öppen vård                                                                     |                                                       | Utbildningsmotta                                       | Utbildningskliniken                      |
| 19 921110-2380 Utbildning Test              |                                            | KA Hiärt- kärlsi | Pågående                   | 2019-03-08       |           |                  |                |                                               | Öppen vård                                                                     |                                                       | Utbildning akutmo                                      | Utbildningskliniken                      |
| 19 820515-9281 Utbildning Test              | Läkare, Folke (läkare)                     | KirB Bröstsiukd. | Pågående                   | 2019-09-02       |           | 2019-10-01       | Inskriven inom |                                               | Öppen vård                                                                     |                                                       | Utbildningsmotta                                       | Utbildningskliniken                      |
| 19 341217-9289 Utbildning Test              |                                            | DB Diabetes      | Pågående                   | 2019-09-04       |           |                  |                |                                               | Öppen vård                                                                     |                                                       | Utbildningsmotta                                       | Utbildningskliniken                      |
| 19 310216-8899 Utbildning Test              |                                            | AIM Allmän inte  | Pågående                   | 2020-04-20       |           | 2022-02-08       | Inskriven inom |                                               | Öppen vård                                                                     |                                                       | Utbildningsmotta                                       | Utbildningskliniken                      |
| För att skapa er<br>Klicka på knap          | n ny anslutning p<br>pen <b>Ny anslutn</b> | oå frams<br>ing  | ökt pa                     | tient i          | patier    | ntlisten         |                | Ny an<br>Ändra<br>Nytt u<br>Ändra<br>Aktivite | U Niursiukdon<br>slutning<br>anslutning<br>opehåll<br>uppehåll<br>etshanterare | Det går äv<br>ny anslutr<br>patient via<br>anslutning | ven att ska<br>ning på re<br>a <b>högerk</b> l<br>gen. | apa en<br>dan ansluten<br><b>lick</b> på |
| •                                           |                                            |                  |                            |                  |           | <u> </u>         |                |                                               | Ny anslutning                                                                  | Ändra anslutni Nytt up                                | pehåll Āndra up                                        |                                          |

### **SKAPA ANSLUTNING**

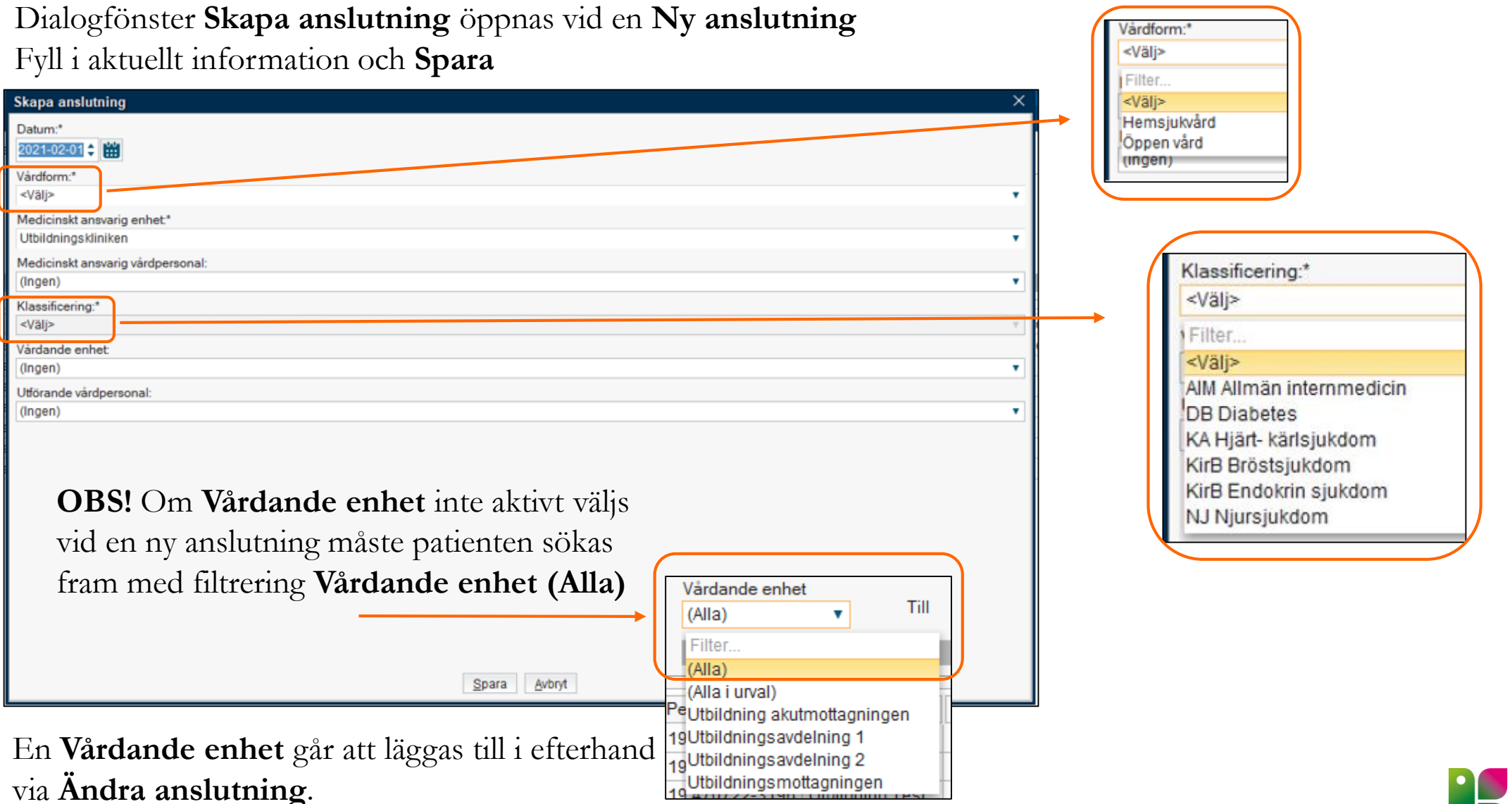

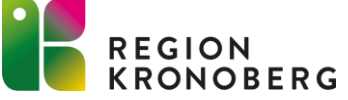

### **SKAPA ANSLUTNING**

| Skapa anslutning                                                                                             |
|----------------------------------------------------------------------------------------------------|
| Datum:*                                                                                                    |
| 2021-02-04 🗘 🛗                                                                                               |
| Vårdform.*                                                                                                   |
| Oppen vard                                                                                                   |
| Medicinskt ansvarig enhet.*                                                                                  |
| Medicinskt ansvario vårdnersonal:                                                                            |
| Sjuksköterska, Agda (sjuksköterska)                                                                          |
| Klassificering:*                                                                                             |
| KirB Endokrin sjukdom                                                                                        |
| Vårdande enhet: Fel X                                                                                        |
| Utbildningsmottagningen                                                                                      |
| Uttörande värdpersonal: Det finns redan en anslutning med samma ansvariga enhet, vårdform och klassificering |
|                                                                                                    |
|                                                                                                    |
|                                                                                                    |
|                                                                                                    |
| Detta felmeddelande visas upp när en ny anslutning skapas                                                    |
|                                                                                                    |
| med <b>samma</b> klassificering som en redan befintlig anslutning dar det ar                                 |
| samma vårdform, medicinskt ansvarig enhet och vårdande enhet.                                                |
|                                                                                                    |
|                                                                                                    |
| <u>S</u> para <u>A</u> vbryt                                                                                 |

Möjlighet finns, att göra flera anslutningar på samma patient med samma **Medicinskt ansvarig enhet, Vårdande enhet** och **Vårdform** - Så länge anslutningen har olika klassificeringar

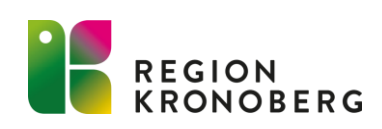

## ÄNDRA ANSLUTNING

| Anslutningsöversikt          |                    |                                  |                                             |                            |                  |           |                  |                |           |               |                                                                                                    |                                                    |                                                          | Z                                                |
|------------------------------|--------------------|----------------------------------|---------------------------------------------|----------------------------|------------------|-----------|------------------|----------------|-----------|---------------|----------------------------------------------------------------------------------------------------|----------------------------------------------------|----------------------------------------------------------|--------------------------------------------------|
| Visa översikt för OVald pati | ent 💿 Alla patient | ter                              |                                             |                            |                  |           |                  |                |           |               |                                                                                                    |                                                    |                                                          |                                                  |
| Sökkriteria                  | •                  |                                  |                                             |                            |                  |           |                  |                |           |               |                                                                                                    |                                                    |                                                          |                                                  |
| Medicinskt ansvarig enhet    | Status             | ,                                | Vårdformer                                  | Medicins                   | kt ansvarig vård | personal  |                  |                |           |               |                                                                                                    |                                                    |                                                          |                                                  |
| Utbildningsklinik •          |                    | Fr.o.m 🗘 🛗                       | Öppen vård                                  | <ul> <li>(Alla)</li> </ul> | •                |           |                  |                |           |               |                                                                                                    |                                                    |                                                          |                                                  |
| Vårdande enhet               | V Pagaende         |                                  | Klassificering                              | Team                       |                  |           |                  |                |           |               |                                                                                                    |                                                    |                                                          |                                                  |
| (Alla i urval) 🔻             | Avslutad           | Till 2022-05-31 🗘 🛗              | (Alla i urval)                              | <ul> <li>(Alla)</li> </ul> | •                |           |                  |                |           |               |                                                                                                    |                                                    |                                                          | Uppdatera                                        |
|                              |                    |                                  |                                             |                            |                  |           | Antal: 7 stycken |                |           |               |                                                                                                    |                                                    |                                                          |                                                  |
| Personnummer Namn            |                    | Medicinskt ansvarig vårdpersonal | Klassificering                              | Status                     | Startdatum       | Slutdatum | Start uppehåll   | Anledning      | Kommentar | Vårdform      | Utförande vårdpersonal                                                                                                    | Vårdande enhet                                     | Team                                                     | Medicinskt ansvarig enhet                        |
| 19 820515-9281 Utbildning T  | est                | Siuksköterska Ann (siukskötersk  | DB Diabetes                                 | Pågående                   | 2020-04-20       |           |                  |                |           | Öppen vård    | Siuksköterska Agda (siuksk                                                                                                    | Utbildningsmotta                                   |                                                          | Utbildningskliniken                              |
| 19 820515-9281 Utbildning T  | est.               |                                  | KirB Endokrin s                             | Pågående                   | 2019-09-24       |           | 2019-10-01       | Inskriven inom |           | Öppen vård    | -)                                                                                                    | Utbildningsmotta                                   |                                                          | Utbildningskliniken                              |
| 19 470722-3196 Utbildning T  | est                |                                  | DB Diabetes                                 | Pågående                   | 2019-09-24       |           | 2021-04-22       | Inskriven inom |           | Öppen vård    |                                                                                                    | Utbildningsmotta                                   |                                                          | Utbildningskliniken                              |
| 19 921110-2380 Utbildning T  | est                |                                  | KA Hjärt- kärlsj                            | Pågående                   | 2019-03-08       |           |                  |                |           | Öppen vård    |                                                                                                    | Utbildning akutmo                                  |                                                          | Utbildningskliniken                              |
| 19 820515-9281 Utbildning T  | est                | Läkare, Folke (läkare)           | KirB Bröstsiukd.                            | Pågående                   | 2019-09-02       |           | 2019-10-01       | Inskriven inom |           | Öppen vård    |                                                                                                    | Utbildningsmotta                                   |                                                          | Utbildningskliniken                              |
| 19 341217-9289 Utbildning T  | est                |                                  | DB Diabetes                                 | Pågående                   | 2019-09-04       |           |                  |                |           | Öppen vård    |                                                                                                    | Utbildningsmotta                                   |                                                          | Utbildningskliniken                              |
| 19 310216-8899 Utbildning T  | est                |                                  | AIM Allmän inte                             | Pågående                   | 2020-04-20       |           | 2022-02-08       | Inskriven inom |           | Öppen vård    |                                                                                                    | Utbildningsmotta                                   |                                                          | Utbildningskliniken                              |
|                              |                    | För a<br>Klick                   | <b>Cos</b><br>att ändra<br>xa på <b>Ä</b> n | i en a<br>dra a            | nslutn           | ing, m    | narkera          | aktuell        | anslutn   | ing.          | E     Niursiukdom     P       Ny anslutning       Ändra anslutning       Nytt uppehåll       Ändra uppehåll       Aktivitetshanterare | Det gå<br>ändra a<br>redan a<br>patient<br>på ansl | r även<br>inslutr<br>inslute<br>via <b>h</b> e<br>utning | att<br>ning på<br>en<br><b>ögerklick</b><br>gen. |
| 4                            |                    |                                  |                                             |                            |                  |           |                  |                |           | Ny anslutnine | Āndra anslutni Nytt up                                                                                                    | pehåll Ändra up                                    | ope                                                      | Skriv <u>u</u> t Stäng                           |
|                              |                    |                                  |                                             |                            |                  |           |                  |                |           |               |                                                                                                    |                                                    | RK                                                       | EGION<br>Ronoberg                                |

## ÄNDRA ANSLUTNING

|                                                                                                    | Via <b>Ändra anslutning</b> öppnas dialogfönstret <b>Editera</b>                                                                                                    |
|----------------------------------------------------------------------------------------------------|----------------------------------------------------------------------------------------------------|
| Editera anslutning för: 19 500307-2260 Utbildning Testpatient, Maria Magdalena X                                                                                                    | anslutning.                                                                                                    |
| Datum:*       2019:03:03 * *       Klassificering:*       NJ Njursjukdom •         Vårdform:*       Öppen vård •       Vårdande enhet:       Utbildning akutmottagningen •         Medicinskt ansvarig enhet.*       Utbildningskliniken •       Utförande vårdpersonal:       (Ingen) •         Medicinskt ansvarig vårdpersonal:       Sjuksköterska, Ella ( •       •         Avslut       •       •       •         Avsluta anslutning       •       •       •         Visa historik       •       •       •         Datum Med. ansv. enhet       Ansv. vårdpersonal       Klassificering       Status | <ul> <li>Detta dialogfönster är utformad som Vårdprocessöversikter</li> <li>Här kan man: <ul> <li>ändra anslutningsinformation</li> <li>avsluta anslutning</li> <li>se historik</li> </ul> </li> </ul>              |
| Visa historik<br>Datum Med. ansv. e<br>2019-03-08 Utbildningsk<br>2019-03-08 Utbildningsk                                                                                                    | enhet Ansv. vårdpersonal Klassificering Status Avslutat datum Anv<br>kliniken Sjuksköterska, Ella (sjuksköterska) NJ Njursjukdom Pågående Egk<br>kliniken Sjuksköterska, Ella (sjuksköterska) NJ Njursjukdom Ny Egk |

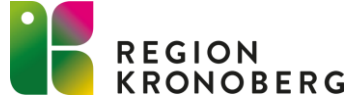

## UPPEHÅLL

| 1 |       |        |      | -      |
|---|-------|--------|------|--------|
|   | Anslu | Janina | SOVE | ersikt |

| Visa oversikt for                                                       | O Vald patier           | nt 💿 Alla pati                     | enter          |                   |             |                                                              |                                       |                       |           |                  |                |           |            |                             |                   |      |                           |
|-------------------------------------------------------------------------|-------------------------|------------------------------------|----------------|-------------------|-------------|--------------------------------------------------------------|---------------------------------------|-----------------------|-----------|------------------|----------------|-----------|------------|-----------------------------|-------------------|------|---------------------------|
| Sökkriteria ——                                                          |                         |                                    |                |                   |             |                                                              |                                       |                       |           |                  |                |           |            |                             |                   |      |                           |
| Medicinskt ansv<br>Utbildningsklini<br>Vårdande enhet<br>(Alla i urval) | varig enhet<br>ik▼<br>t | Status<br>✓ Pågående<br>□ Avslutad | Fr.o.m<br>Till | 2022-05-31        | ≎ ∰<br>≎ ∰  | Vårdformer<br>Öppen vård<br>Klassificering<br>(Alla i urval) | Medicinsl<br>(Alla)<br>Team<br>(Alla) | kt ansvarig vård<br>▼ | personal  |                  |                |           |            |                             |                   |      | Uppdatera                 |
|                                                                         |                         |                                    |                |                   |             |                                                              |                                       |                       |           | Antal: 7 stycken |                |           |            |                             |                   |      |                           |
|                                                                         |                         |                                    |                |                   |             |                                                              |                                       |                       |           |                  |                |           |            |                             |                   |      |                           |
| Personnummer                                                            | Namn                    |                                    | Medic          | inskt ansvarig va | årdpersonal | Klassificering                                               | Status                                | Startdatum            | Slutdatum | Start uppehåll   | Anledning      | Kommentar | Vårdform   | Utförande vårdpersonal      | Vårdande enhet    | Team | Medicinskt ansvarig enhet |
| 19 820515-9281                                                          | Utbildning Te:          | st                                 | Sjuks          | köterska, Ann (s  | jukskötersk | DB Diabetes                                                  | Pågående                              | 2020-04-20            |           |                  |                |           | Öppen vård | Sjuksköterska, Agda (sjuksk | Utbildningsmotta  |      | Utbildningskliniken       |
| 19 820515-9281                                                          | Utbildning Te:          | st                                 |                |                   |             | KirB Endokrin s                                              | Pågående                              | 2019-09-24            |           | 2019-10-01       | Inskriven inom |           | Öppen vård |                             | Utbildningsmotta  |      | Utbildningskliniken       |
| 19 470722-3196                                                          | Utbildning Te:          | st                                 |                |                   |             | DB Diabetes                                                  | Pågående                              | 2019-09-24            |           | 2021-04 22       | Inskriven inom |           | Öppen vård |                             | Utbildningsmotta  |      | Utbildningskliniken       |
| 19 921110-2380                                                          | Utbildning Te:          | st                                 |                |                   |             | KA Hjärt- kärlsj                                             | Pågående                              | 2019-03-08            |           |                  |                |           | Öppen vård |                             | Utbildning akutmo |      | Utbildningskliniken       |
| 19 820515-9281                                                          | Utbildning Te           | st                                 | Läkar          | e, Folke (läkare) | )           | KirB Bröstsjukd                                              | Pågående                              | 2019-09-02            |           | 2019-10-01       | Inskriven inom |           | Öppen vård |                             | Utbildningsmotta  |      | Utbildningskliniken       |
| 19 341217-9289                                                          | Utbildning Te           | st                                 |                |                   |             | DB Diabetes                                                  | Pågående                              | 2019-09-04            |           |                  |                |           | Öppen vård |                             | Utbildningsmotta  |      | Utbildningskliniken       |
| 19 310216-8899                                                          | Utbildning Te           | st                                 |                |                   |             | AIM Allmän inte                                              | Pågående                              | 2020-04-20            |           | 2022-02-08       | Inskriven inon |           | Öppen vård |                             | Utbildningsmotta  |      | Utbildningskliniken       |

# Cosmic Utb Ny Ver

#### Uppehåll

Blir patienten inskriven i slutenvården syns detta per

automatik i anslutningsöversikten i kolumnen Startdatum uppehåll och Anledning med texten

- Inskriven inom slutenvården. När patienten skrivs ut försvinner uppehållet automatiskt.

 Ny anslutning
 Ändra anslutni...
 Nytt uppehåll
 Ändra uppe...
 Skriv ut
 Stäng

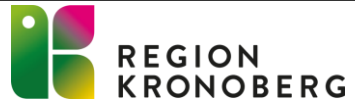

### UPPEHÅLL

| Q Anslutningsöversikt                             |                                                        |                                                                                                    |                                                                      |                               |                        | _ 습 ×             |
|---------------------------------------------------|--------------------------------------------------------|----------------------------------------------------------------------------------------------------|----------------------------------------------------------------------|-------------------------------|------------------------|-------------------|
| Visa översikt för 🔘 Vald patient 💿 Alla patienter |                                                        |                                                                                                    |                                                                      |                               |                        |                   |
| ⊂ Sökkriteria                                     |                                                        |                                                                                                    |                                                                      |                               |                        |                   |
| Medicinekt ansvarig enhet                         | Vårdformer Medicin                                     | ekt ansvarig vårdnersonal                                                                                             |                                                                      |                               |                        |                   |
| Utbildningsklinik V Fr.o.m                        | o                                                      |                                                                                                    |                                                                      |                               |                        |                   |
| Vårdande enhet                                    | Klassificering Team                                    |                                                                                                    |                                                                      |                               |                        |                   |
| (Alla i urval) 🔻 🗌 Avslutad Till                  | 2022-06-01 🗘 🛗 (Alla i urval) 🔻 (Alla)                 | <b>T</b>                                                                                                    |                                                                      |                               |                        | Uppdatera         |
|                                                   |                                                        | Antal: 7 stycken                                                                                                    |                                                                      |                               |                        |                   |
| Personnummer Namn                                 | Medicinskt ansvarid Klassificering Status              | Startdatum Slutdatum Start uppehåll                                                                                   | Anledning Kommentar                                                  | Vårdform Utförande vårdr      | er Vårdande enhet Team | Medicinskt ansvar |
| 19 820515-9281 Utbildning Test                    | Sjuksköterska, A DB Diabetes Pågående                  | 2020-04-20                                                                                                    |                                                                      | Öppen vård Sjuksköterska,     | Utbildningsmot         | Utbildningsklini  |
| 19 820515-9281 Utbildning Test                    | KirB Endokrin s Pågående                               | 2019-09-24 2019-10-01 10                                                                                              | Inskriven inom                                                       | Öppen vård                    | Utbildningsmot         | Utbildningsklini  |
| 19 470722-3196 Utbildning Test                    | DB Diabetes Pågående                                   | 2019-09-24 2021-04-22 07                                                                                              | Inskriven inom                                                       | Öppen vård                    | Utbildningsmot         | Utbildningsklini  |
| 19 921110-2380 Utbildning Test                    | KA Hjärt- kärlsj Pågående                              | 2019-03-08                                                                                                    |                                                                      | Öppen vård                    | Utbildning akut        | Utbildningsklini  |
| 19 820515-9281 Utbildning Test                    | Läkare, Folke (lä KirB Bröstsjukd Pågående             | 2019-09-02 2019-10-01 10                                                                                              | Inskriven inom                                                       | Öppen vård                    | Utbildningsmot         | Utbildningsklini  |
| 19 341217-9289 Utbildning Test                    | DB Diabetes Pågående                                   | 2019-09-04                                                                                                    |                                                                      | Öppen vård                    | Utbildningsmot         | Utbildningsklini  |
| 19 310216-8899 Utbildning Test                    | AIM Allmän inte Pågående                               | 2020-04-20 2022-02-08 10                                                                                              | Inskriven inom                                                       | Öppen vård                    | Utbildningsmot         | Utbildningsklini  |
|                                                   | Ny anslutning                                          |                                                                                                    |                                                                      |                               |                        |                   |
|                                                   | Nytt uppehåll<br>Andra uppehåll<br>Aktivitetshanterare | IC UTD NY<br>I<br>tt manuellt registrera et<br>msjukvården om patien<br>a uppehåll via knappen<br>ck på anslutningen. | <b>er</b><br>tuppehåll.<br>ten är hemma ho<br><b>Nytt uppehåll</b> o | os barnen över i<br>eller via | helgen.                |                   |
|                                                   |                                                        |                                                                                                    | Ny anslutni                                                          | ing Ändra anslutni Nyt        | uppehâll Ăndra uppe    | Skriv ut Stäng    |

## UPPEHÅLL

| Ändra uppehåll  |                      | $\times$    |
|-----------------|----------------------|-------------|
| Startdatum*     |                      |             |
| 2021-02-04      | \$ 🛗 10:09           | \$          |
| Slutdatum       |                      |             |
| 2021-02-05      | \$ 🛗 10:09           | \$          |
| Anledning*      |                      |             |
| Uppehåll        |                      | •           |
| Kommentar       |                      |             |
| Hemma hos dotte | r, åter 5/2 kl 10.00 |             |
|                 |                      | T           |
|                 | <u>S</u> para Stà    | in <u>q</u> |

Vid registrering av ett uppehåll manuellt så är fälten **Startdatum**, **Slutdatum**, **Anledning** och **Kommentar** möjliga att fylla i.

Väljs Slutdatum och tid så tas uppehållet automatiskt bort när angivet datum och tid passerat.

| ſ |                  |                |                                     |            |     |
|---|------------------|----------------|-------------------------------------|------------|-----|
| I | 2021-02-04 10:09 | Uppehåll       | Hemma hos dotter, åter 5/2 kl 10.00 | Öppen vård | Uti |
| l | 2019-08-23 10:35 | Inskriven inom |                                     | Önnen vård | 111 |

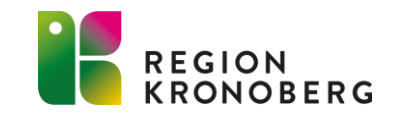

#### **AVSLUTA ANSLUTNING**

| Anslutningsöversikt                                                                                                    | _ 凸×                                                                                                    |  |  |  |  |
|----------------------------------------------------------------------------------------------------|----------------------------------------------------------------------------------------------------|--|--|--|--|
| Visa översikt för O Vald patient   Sökkriteria  Medicinskt ansvarig enhet Utbildningsklinik  Pågåande Fr.o.m Fr.o.m Vårdformer Vårdformer (Alla)  Vårdformer (Alla)                                                                                                    |                                                                                                    |  |  |  |  |
| Vårdande enhet<br>(Alla i urval) ▼ Avslutad Till 2022-06-01 ↓ ₩ (Alla i urval) ▼ (Alla) ▼                                                                                                    | Uppdatera                                                                                                    |  |  |  |  |
| Antal: 7 stycken                                                                                                    | Editors and utning fär: 10 610415 2499 Uthildning Testnationt Cunnel                                                                                                    |  |  |  |  |
| Personnummer       Namn       Image: Construct answard       Klassificering       Status       Startdatum       Slutdatum       Start uppehåll       Anledning         19 820515-9281       Utbildning Test       Sjuksköterska, A       DB Diabetes       Pågående       2020-04-20       Construction       Diskriven in         19 820515-9281       Utbildning Test       KirB Endokrin s       Pågående       2019-09-24       2019-10-01 10       Inskriven in         19 470722-3196       Utbildning Test       DB Diabetes       Pågående       2019-09-24       2021-04-22 07       Inskriven in         19 921110-2380       Utbildning Test       DB Diabetes       Pågående       2019-09-24       2019-10-01 10       Inskriven in         19 820515-9281       Utbildning Test       Läkare, Folke (lä       KirB Bröstsjukd       Pågående       2019-09-02       2019-10-01 10       Inskriven in         19 340216-8899       Utbildning Test       DB Diabetes       Pågående       2019-09-04       Construction       Construction         Nv anslutning       Nv anslutning       Nv anslutning       Nv anslutning       Nv anslutning       AlM Allman inte       Pågående       2020-04-20       2022-02-08 10       Inskriven in | Datum:*2023-06-08Klassificering:*DB DiabetesIVårdform:*HemsjukvårdVårdande enhet:UtbildningsmottagningenIMedicinskt ansvarig enhet:*UtbildningsklinikenUtförande vårdpersonal:(Ingen)IMedicinskt ansvarig vårdpersonal:(Ingen)II |  |  |  |  |
| Andra anslutning<br>Titiagysinformation<br>Nytt uppehåll<br>Andra uppehåll                                                                                                    | Avslut Avsluta anslutning Datum för avslut: 2023-06-08 🛊 🔛 Orsak: <välj> Visa historik</välj>                                                                                                    |  |  |  |  |
| Attivitetshanterare<br>Det går även att<br>avsluta anslutning via<br>högerklick på anslutningen<br>och välja ändra anslutning.                                                                                                    | Datum Med. ansv. enhet Ansv. vårdpersonal Klassificering Status Avslutat datum Användarnamn Vår<br>Bocka i Avsluta anslutning och fyll i Datum och<br>Orsak - Spara                                                              |  |  |  |  |
| För att avsluta en anslutning, markera aktuell anslutning.                                                                                                    |                                                                                                    |  |  |  |  |
| Klicka på <b>Andra anslutning.</b>                                                                                                    | Ny anslutning Ändra anslutni Nytt uppehåll Ändra uppe Skriv ut Stäng REGION                                                                                                    |  |  |  |  |

#### **AVSLUTAD ANSLUTNING**

| Anslutningsöversikt                                                                                                    |                                 |                                                                  |                                             |                          |                |    |                                                                                                    |            |                                 |                         | _ 凸×                       |      |
|----------------------------------------------------------------------------------------------------|---------------------------------|------------------------------------------------------------------|---------------------------------------------|--------------------------|----------------|----|----------------------------------------------------------------------------------------------------|------------|---------------------------------|-------------------------|----------------------------|------|
| Visa översikt för O Vald patient O Alla patient<br>Sökkriteria<br>Medicinskt ansvarig enhet<br>Utbildningsklinik V<br>Vårdande enhet<br>(Alla i urval)                                                                                                    | er<br>Fr.o.m<br>Till 2023-06-08 | Vårdformer<br>(Alla i urval)<br>(Alla i urval)<br>(Alla i urval) | Medicinskt ar<br>(Alla)<br>g Team<br>(Alla) | nsvarig vårdpersona<br>T | al             |    |                                                                                                    |            |                                 |                         | Uppdatera                  |      |
|                                                                                                    |                                 |                                                                  |                                             |                          | Antal: / styck | en |                                                                                                    |            | Editera anslutning för: 19 5003 | 07-2260 Utbildning Test | patient, Maria Magdale     | na X |
| Personnummer       Name       Medicinsk ansverig Klessificering       Status       Statutatum       Statu uppehall       Anledning         19 31021-8889       Utbildning Testpaten.       Utbildning Testpaten.       Utbildning       Status       Statutad       2019-08-10       2020-04-20       2020-04-20       2020-04-20       2020-04-20       2020-04-20       2020-04-20       2020-04-20       2020-04-20       2020-04-20       2020-04-20       2020-04-20       2020-04-20       2020-04-20       2020-04-20       2020-04-20       2020-04-20       2020-04-20       2020-04-20       2020-04-20       2020-04-20       2020-04-20       2020-04-20       2020-04-20       2020-04-20       2020-04-20       2020-04-20       2020-04-20       2020-04-20       2020-04-20       2020-04-20       2020-04-20       2020-04-20       2020-04-20       2020-04-20       2020-04-20       2020-04-20       2020-04-20       2020-04-20       2020-04-20       2020-04-20       2020-04-20       2020-04-20       2020-04-20       2020-04-20       2020-04-20       2020-04-20       2020-04-20       2020-04-20       2020-04-20       2020-04-20       2020-04-20       2020-04-20       2020-04-20       2020-04-20       2020-04-20       2020-04-20       2020-04-20       2020-04-20       2020-04-20       2020-04-20       2020-04-20       2020-04-2 |                                 |                                                                  |                                             |                          |                |    | Datum.*       2019-03-08 * *       Vardande enhet:         Vårdande enhet:       Utbildningskliniken •         Medicinskt ansvarig enhet*       Utbildningskliniken •         Medicinskt ansvarig vårdpersonal:       Sjuksköterska, Ella ( •         Avslut       Datum för avslut       2020-09-10 * *         Orsak:       Avslutad enligt plan       Visa vårdform för anslutning         Visa historik       Orsak:       Avslutad enligt plan       Visa vårdform för anslutning         Visa historik       Datum Med. ansv. enhet       Ansv. vårdpersonal       Klassificering       Status       Avslutat datum       Användarmamn       Vä         Spara       Avbryt       Spara       Avbryt       Ella ( •       Ella ( • |            |                                 |                         | NJ Njursjukdom             |      |
|                                                                                                    |                                 |                                                                  |                                             |                          |                |    |                                                                                                    | Ny anslutr | ning Ändra anslutni Nytt uppehå | II Ändra uppe Skriv     | / <u>u</u> t Stän <u>g</u> |      |

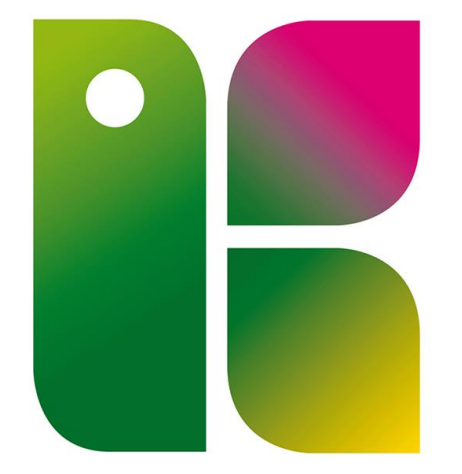

#### REGION KRONOBERG